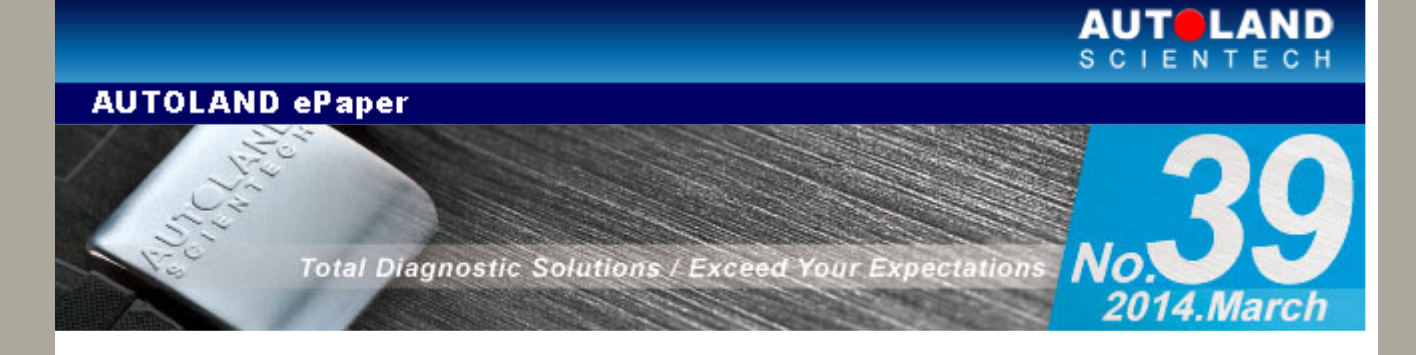

# Trade Show

## 2014 TAIPEI AMPA

April 9 - April 12, 2014 TWTC Nanggang Exhibition Center, Taipei, Taiwan Booth Number: M3-07

#### **TAPA 2014**

April 28 - May 1, 2014 BITEC - Bangkok Int'l Trade & Exhibition Center, Thailand Booth Number: Hall 101, D7

#### 2014 MechanEx MANCHESTER

May 20 - May 21, 2014 MECHANEX Event City, Manchester, UK Booth Number: K20

#### PHILAUTO 2014

May 29 - May 31, 2014 SMX Convention Centre Manila, Philippines Booth Number: Coming soon

#### 2014 Automechanika Dubai

June 3 - June 5, 2014 Dubai International Convention and Exhibition Centre Booth Number: Coming soon

We look forward to greeting you there!

# Latest Versions (March, 2014)

| Software              | Version                    | Language            | Release<br>date |
|-----------------------|----------------------------|---------------------|-----------------|
| BMW DIAG E SERIES     | 2013.11/2012.12SP2         | USEN/TWCH/JPJP/KRKR | 2014/1/13       |
| BMW DIAG F SERIES     | 2013.11/2012.12SP2         | USEN/TWCH/JPJP/KRKR | 2014/1/13       |
| BMW ENCODING DATABASE | 2014.01                    |                     | 2014/3/10       |
| BMW F-CIP             | 2014.01/2013.12            | USEN/TWCH/          | 2014/3/10       |
| BMW PROGRAMMING       | 2014.01/2013.12/2012.12SP4 | USEN/TWCH           | 2014/3/10       |
| CHRYSLER              | 2014.01                    | USEN/TWCH           | 2014/2/10       |
| FUSO                  | 2013.12/2012.12SP2         | USEN/TWCH           | 2014/2/10       |
| HOLDEN                | 2013.12                    | USEN                | 2014/1/23       |
| HONDA                 | 2013.12                    | USEN/TWCH/JPJP      | 2014/1/13       |
|                       |                            |                     |                 |

| LANDROVER           | 2013.12                       | USEN/TWCH/JPJP      | 2014/2/10 |
|---------------------|-------------------------------|---------------------|-----------|
| MINI                | 2013.12                       | USEN/TWCH/JPJP/KRKR | 2014/2/18 |
| MITSUBISHI          | 2013.12/2012.12               | USEN/TWCH/JPJP      | 2014/2/18 |
| PROTON              | 2013.12/2012.12SP3            | USEN/TWCH           | 2014/1/23 |
| SAAB                | 2013.12                       | USEN/TWCH           | 2014/1/13 |
| SSANGYONG           | 2013.12/2012.12SP1            | USEN/TWCH           | 2014/1/23 |
| SUBARU              | 2013.12SP1/2012.12SP2         | USEN/TWCH/JPJP      | 2014/2/18 |
| SUZUKI              | 2013.12/2012.12SP4/2011.12SP6 | USEN/TWCH/JPJP      | 2014/1/13 |
| SYSTEM              | V2.06                         | USEN/TWCH/JPJP      | 2014/2/10 |
| VOLVO               | 2013.12/2012.12SP2            | USEN/TWCH/JPJP      | 2014/2/10 |
| iSCAN-II CHRYSLER   | V7.00                         | USEN/TWCH           | 2014/2/10 |
| ISCAN-II MINI       | V5.00                         | USEN/TWCH/JPJP/KRKR | 2014/2/18 |
| ISCAN-II MITSUBISHI | V6.00/5.03                    | USEN/TWCH/JPJP      | 2014/2/18 |
| ISCAN-II PROTON     | V6.03/5.06                    | USEN/TWCH           | 2014/1/23 |
| ISCAN-II SAAB       | V6.00                         | USEN/TWCH           | 2014/1/13 |
| iSCAN-II SUBARU     | V6.01SP1/5.01SP2              | USEN/TWCH/JPJP      | 2014/2/18 |
| ISCAN-II SUBARU     | V6.01                         | USEN/TWCH/JPJP      | 2014/1/13 |
| ISCAN-II SUZUKI     | V6.01/5.05/4.08               | USEN/TWCH/JPJP      | 2014/1/13 |

# Yearly Update Project (YUP) Software

Software release monthly for: iScan-IIwt /VeDiS-II EURO PRO YUP 2014 iScan-IIwt /VeDiS-II ASIAN PRO YUP 2014 Please get the updates from website.

# **Technical Guidance**

# **BMW EHC adjustment**

## A • E53 EHC adjustment

## (1) When to perform EHC adjustment:

- 1. The EHC ECU has been replaced.
- 2. The EHC sensor has been removed from it's location to perform any repair.
- 3. The wire that connects to the EHC or sensor has been replaced.

#### (2) Prerequisites (before adjustment):

- 1. Park the vehicle on a level surface.
- 2. Start the vehicle after replace air shock absorber.
- 3. No heavy items that don't belong in vehicle.
- 4. No one should be seating in the vehicle while carrying out this procedure.

#### Note : There are single-axle and dual-axle air suspension for E53.

If it is a single-axle, then only rear wheels are equipped with air suspension.

For dual-axle style, then all four wheels are equipped with air suspension.

## 1. Select Vehicle Diagnostic -> EUROPEAN

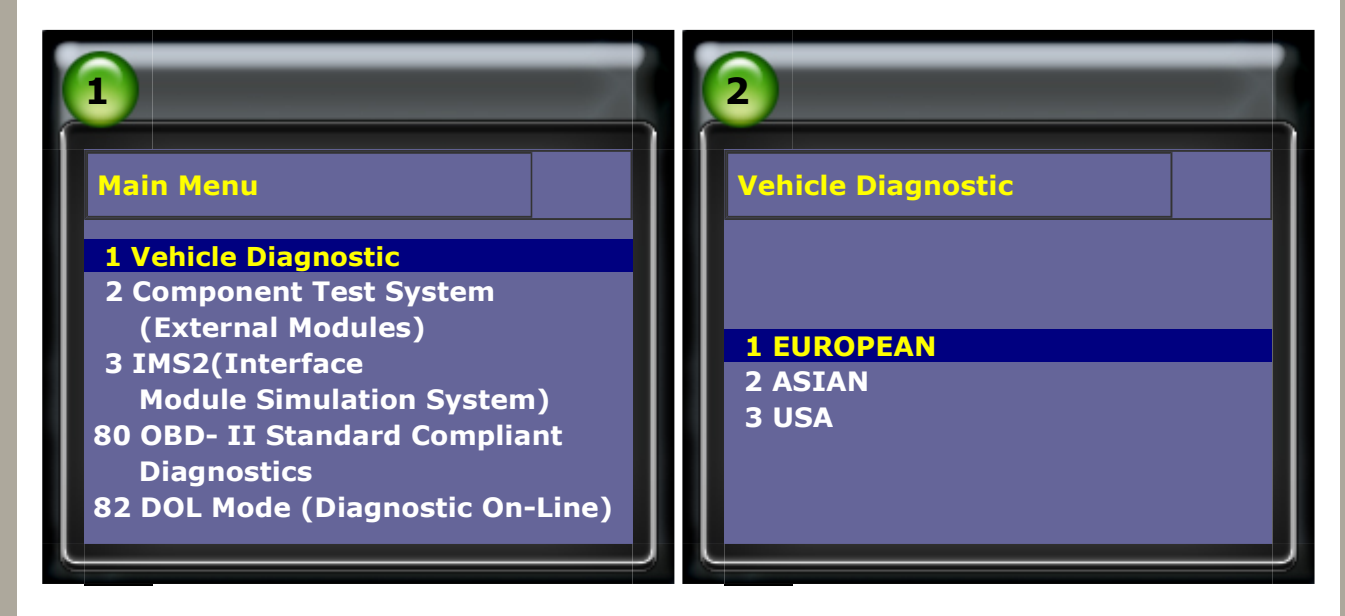

#### 2. Select BMW PKG $\rightarrow$ BMW CODING/PROGRAMMING

| 3                     | 4                        |
|-----------------------|--------------------------|
| EUROPEAN              | BMW PKG                  |
| 1 OPEL VAUXHALL       |                          |
| 2 FIAT LANCIA ALFA    |                          |
| 3 PORSCHE PKG>        |                          |
| 4 LAND ROVER PKG      | 1 BMW DIAG               |
| 5 MERCEDES-BENZ       | 2 BMW CODING/PROGRAMMING |
| 6 BMW PKG             | 3 MINI                   |
| 7 VW AUDI SEAT SKODA> |                          |
| 8 FORD (OBDII 95~)    |                          |
| MAZDA (OBDII 01~)     |                          |
| FORD 2013.07 USEN     |                          |
|                       |                          |

#### 3. Select E38/E39/E46/E53

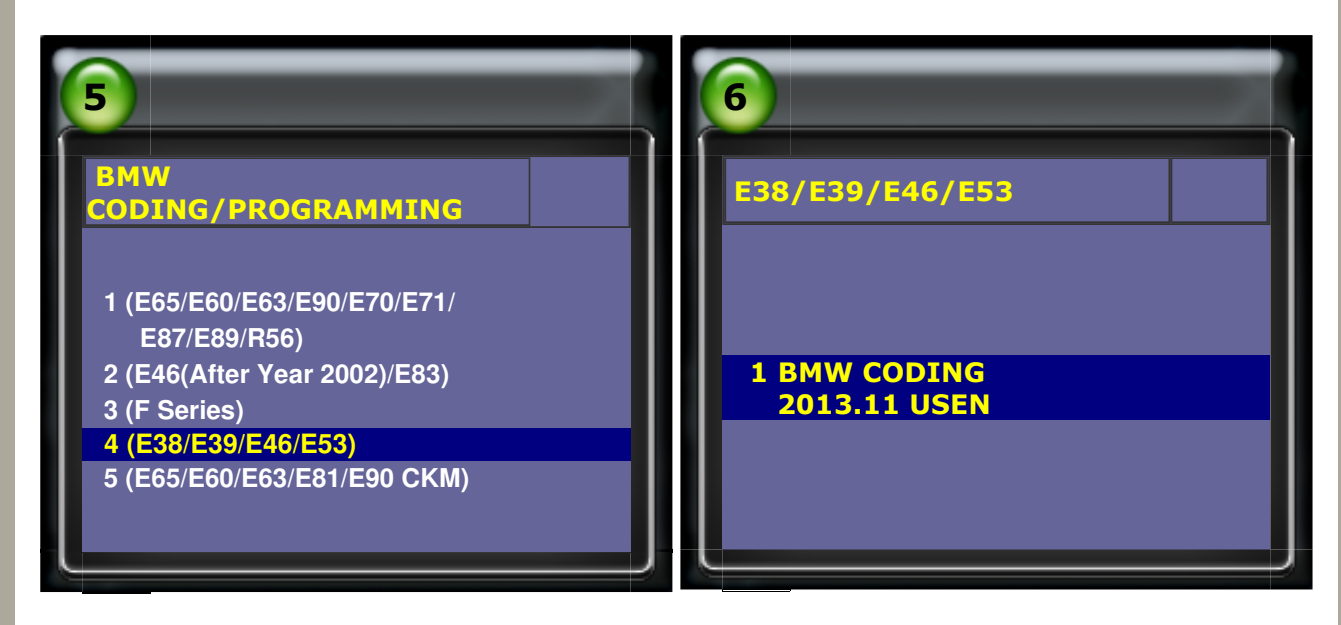

4. Select X5 EHC ADJUSTMENT (Example 1. for 1-axle)

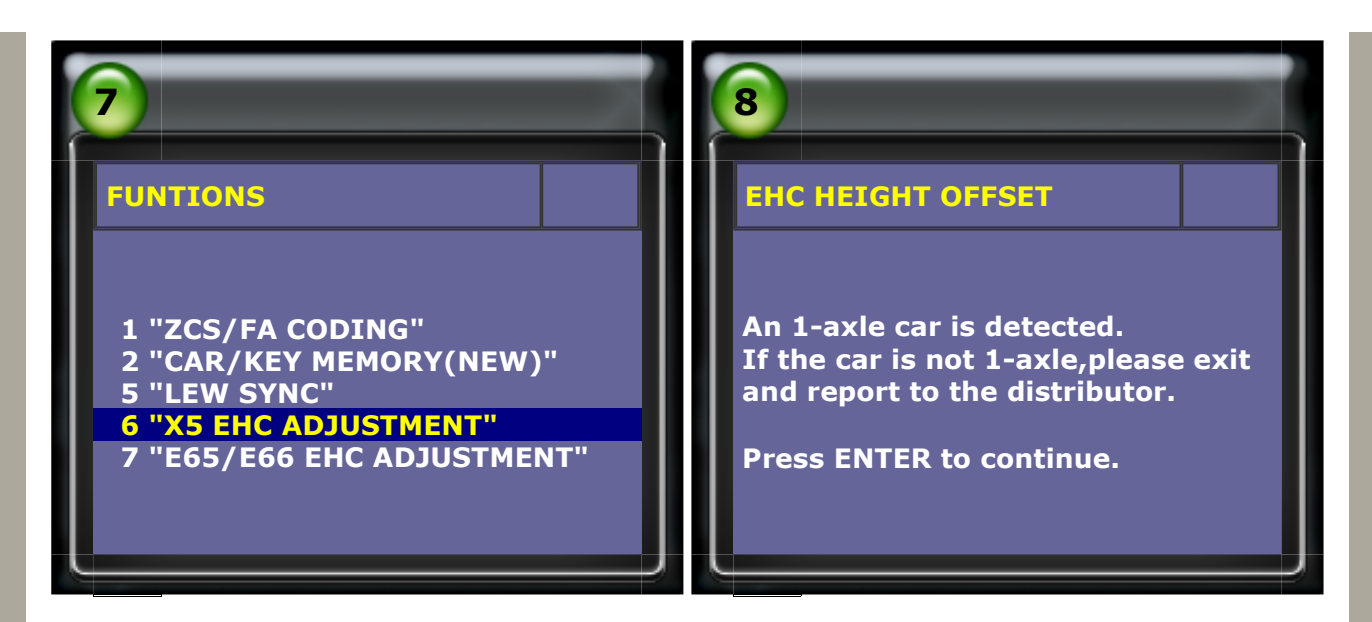

### **5. Select AUTOMATIC**

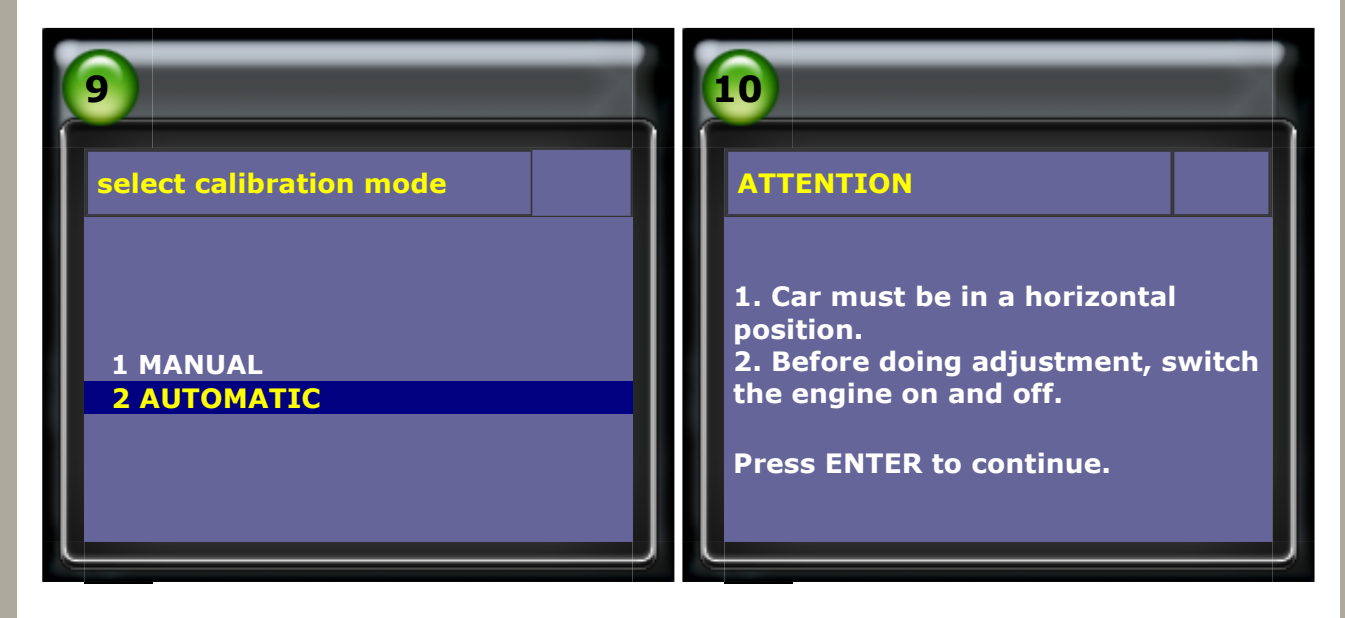

#### 6. Select X5 3.0i/3.0D/4.4i ->18 inch

| 11                  | 12                |
|---------------------|-------------------|
| car select          | X5 3.0i/3.0D/4.4i |
|                     | 1 17 inch         |
| 1 X5 3.0i/3.0D/4.4i | <b>2 18 inch</b>  |
| 2 X5 4.6is          | 3 19 inch         |
|                     | 4 20 inch         |
|                     |                   |

#### 7. To confirm the measurement

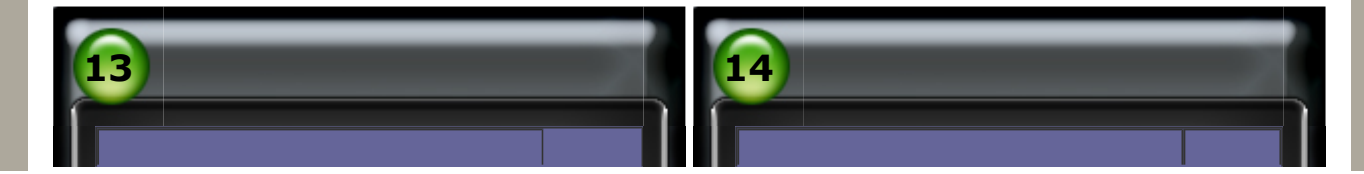

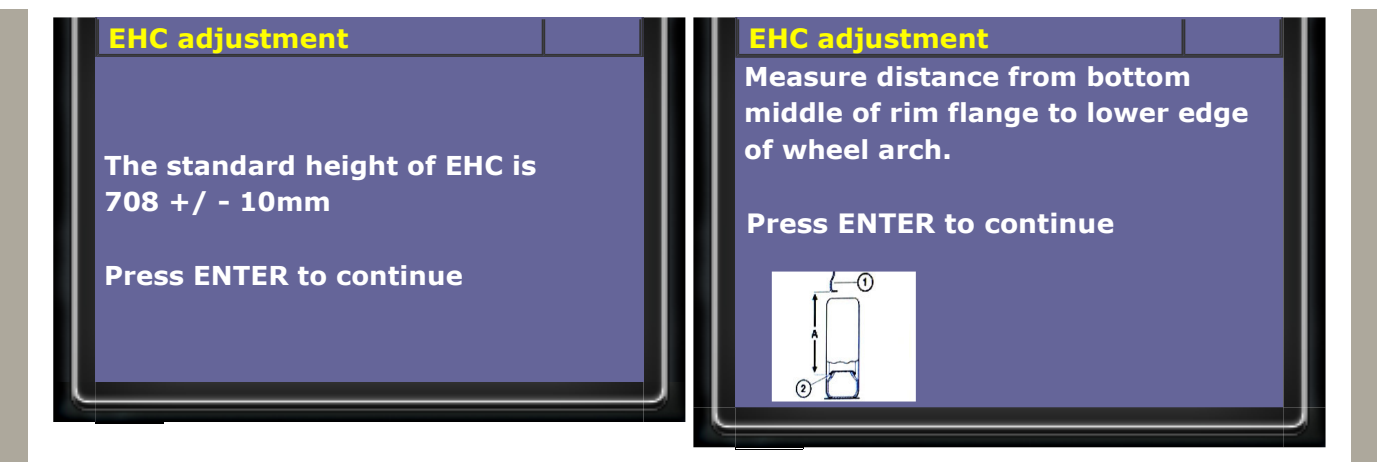

### 8. Enter measured distance: 708mm (rear right wheel)

| 15                                            | 16                                            |
|-----------------------------------------------|-----------------------------------------------|
| EHC adjustment                                | EHC adjustment                                |
| Enter measured distance of right wheel in mm: | Enter measured distance of right wheel in mm: |
| mm                                            | 708mm                                         |

### 9. Enter measured distance: 700mm (rear left wheel)

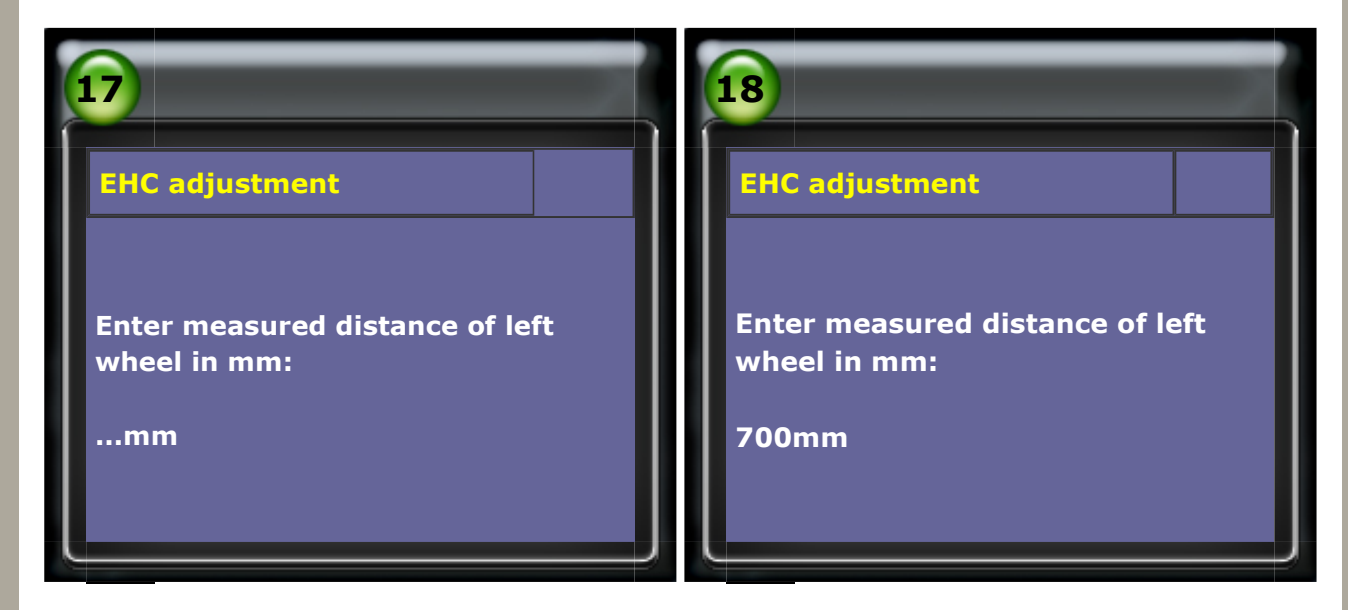

#### **10. Check height**

| 19                                 | 20            |
|------------------------------------|---------------|
| EHC adjustment                     | Do adjustment |
| The height is outside the required |               |

tolerance limit. The adjustment must be carried out. Please confirm the measured values. LEFT : 700mm RIGHT : 708mm Yes : ENTER No : EXIT

Doing adjustment.....

## 11. Briefly start and turn off engine. Please wait 10 seconds.

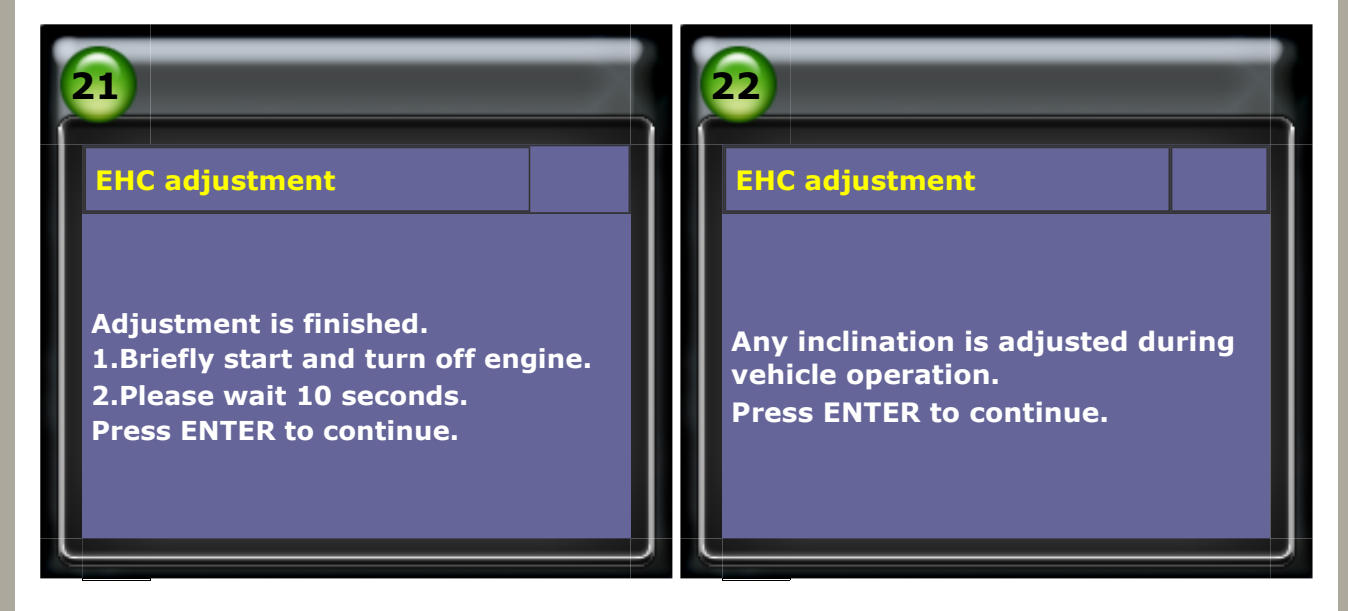

#### 12. Select X5 EHC ADJUSTMENT (Example 2. for 2-axle)

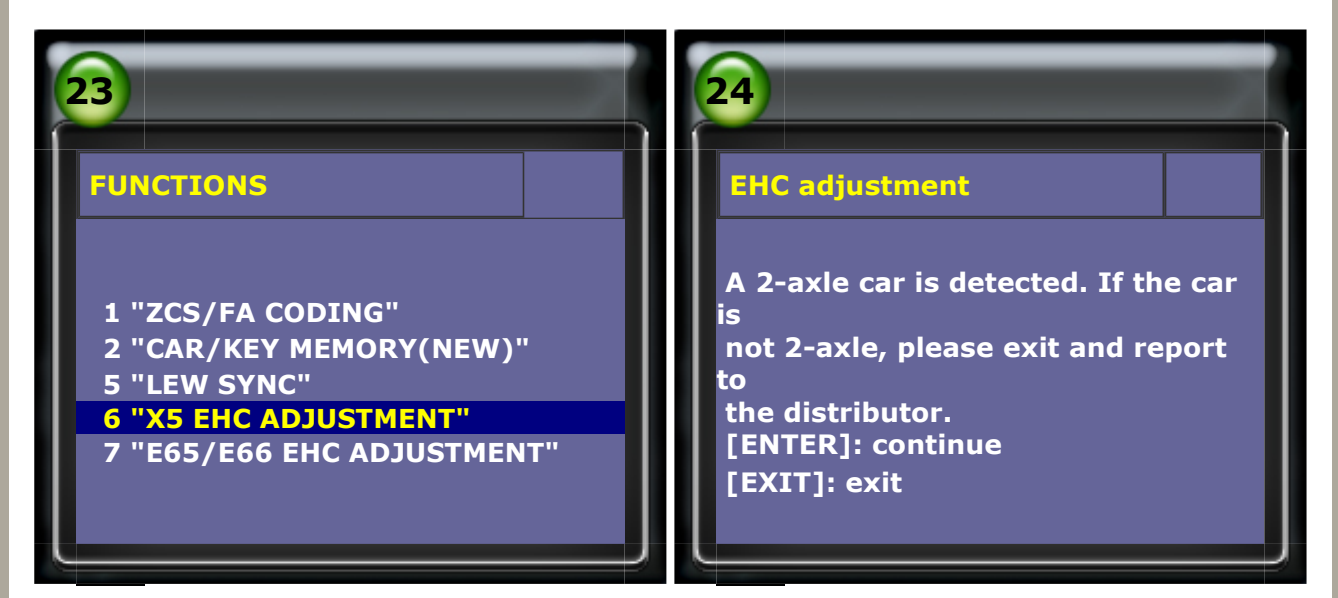

#### 13. Mode check

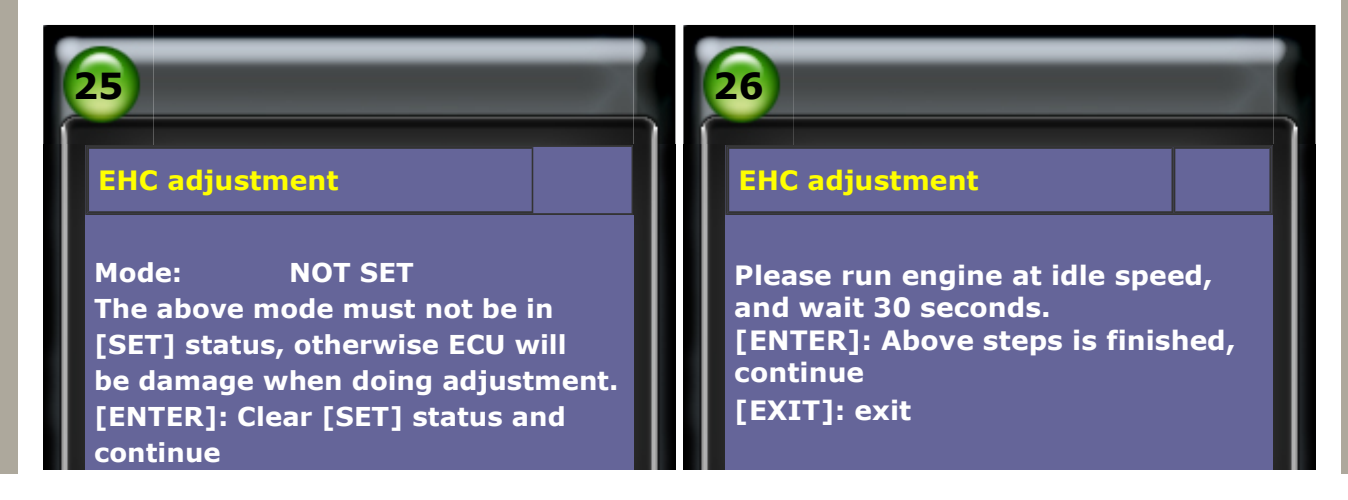

#### 14. Accumulator Pressure must be above 13 bar.

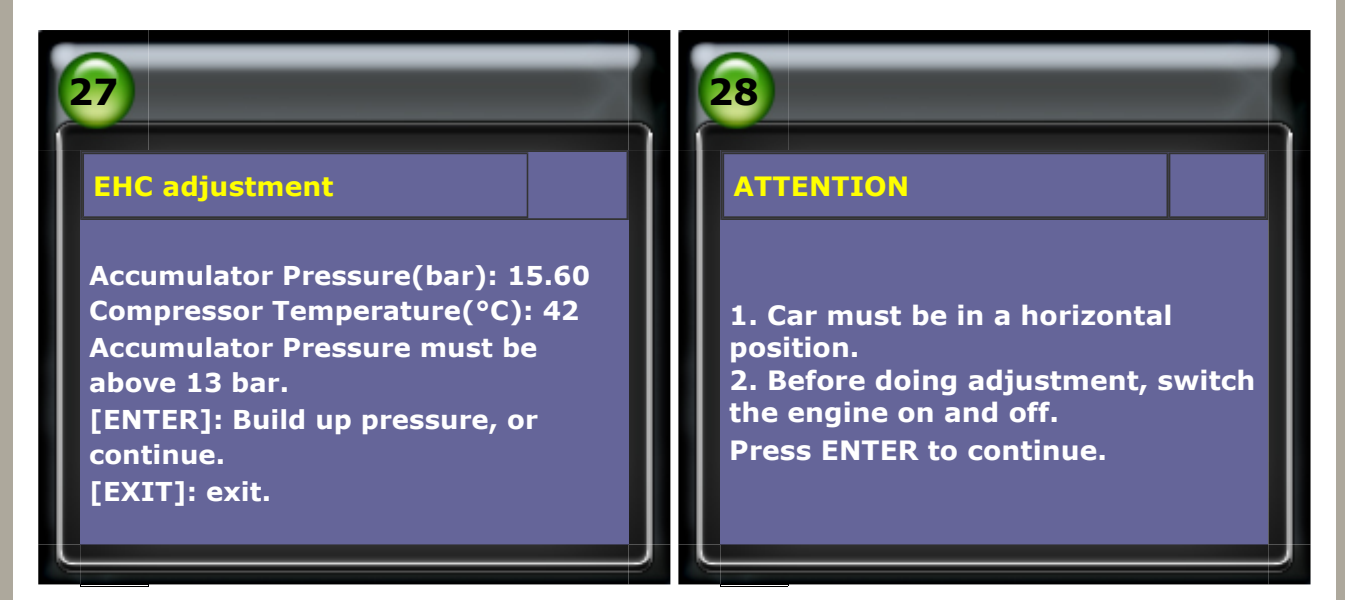

### **15. Select chassis**

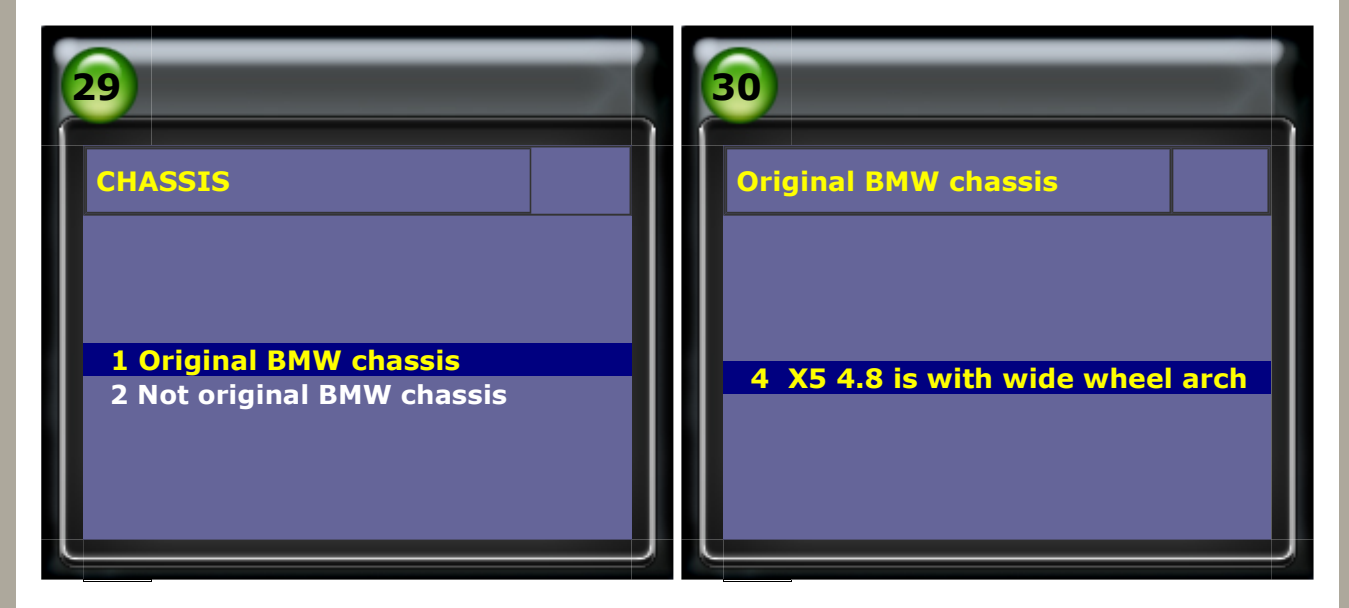

#### **16. Front tire select**

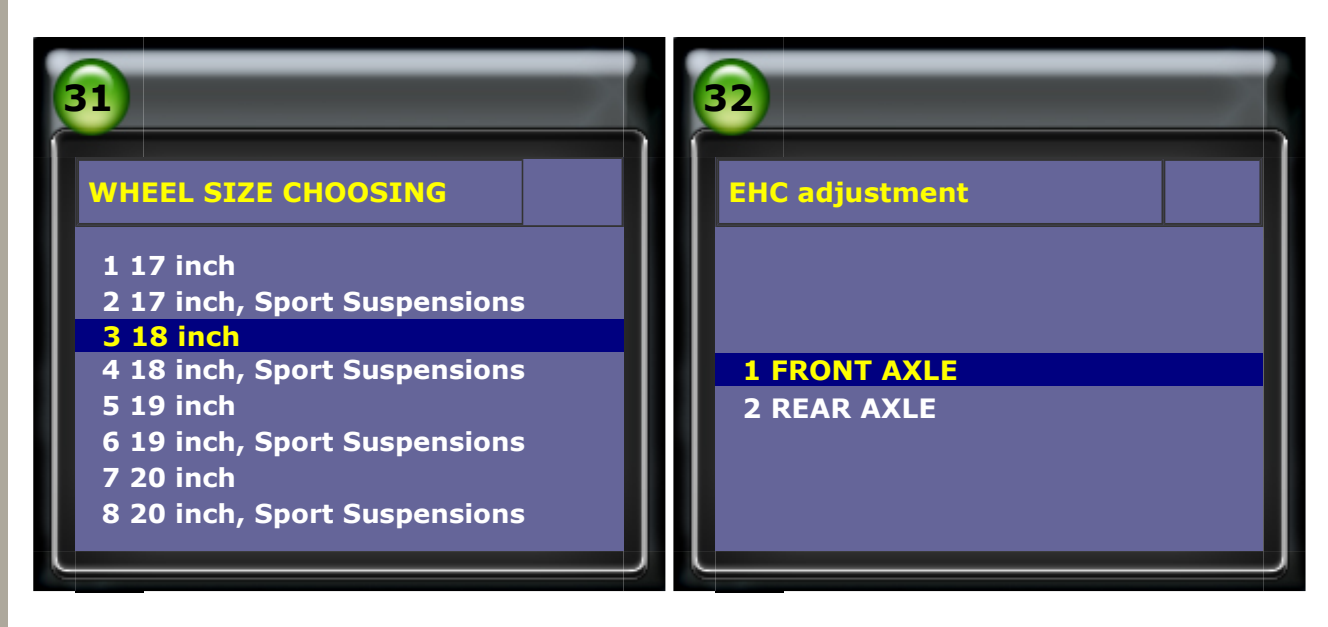

## 17. To confirm the measurement

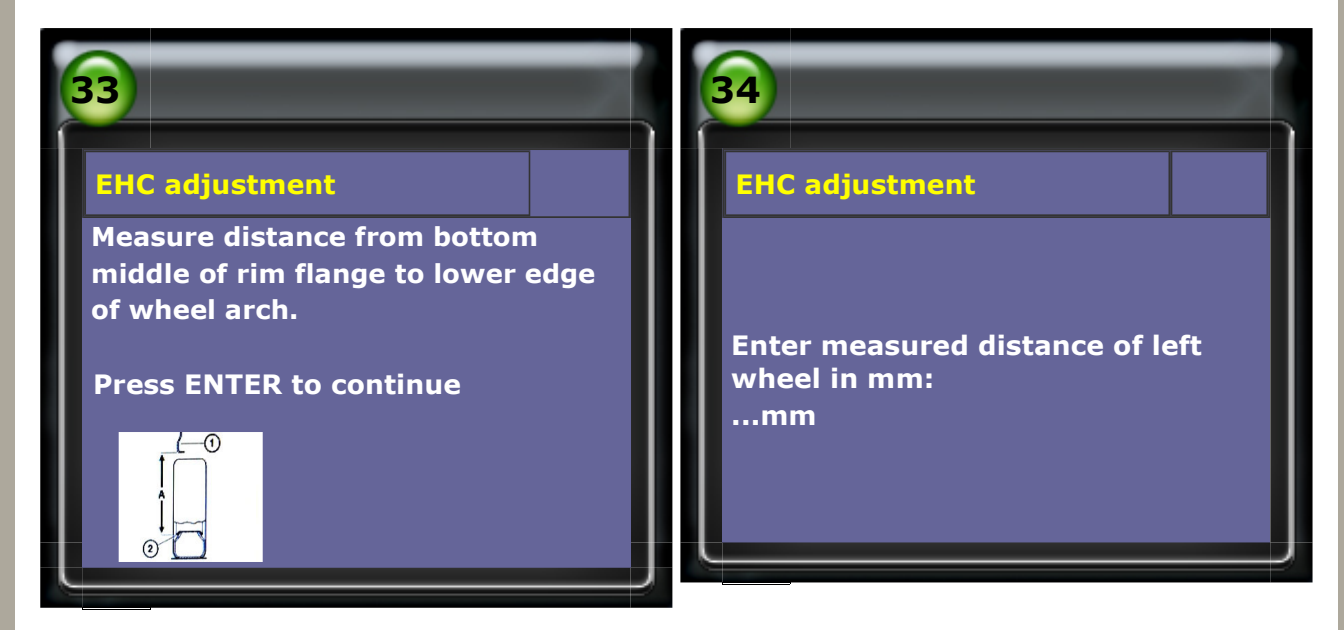

### 18. Enter measured distance: 690mm (left wheel)

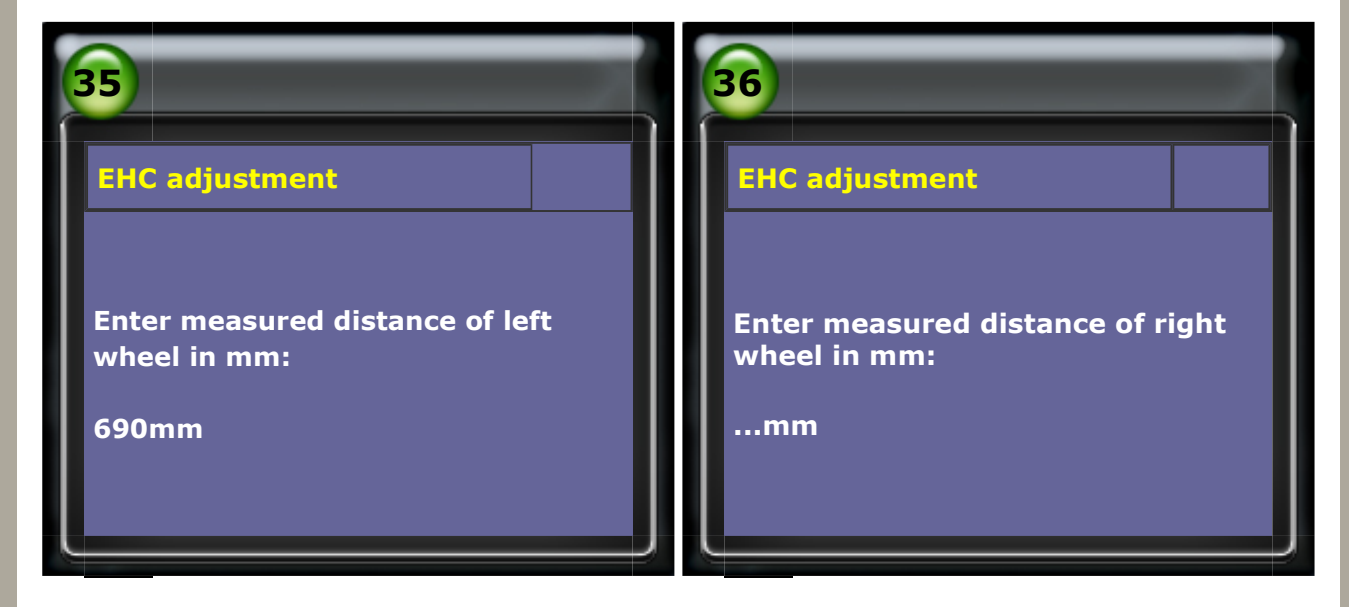

### 19. Enter measured distance: 685mm (right wheel)

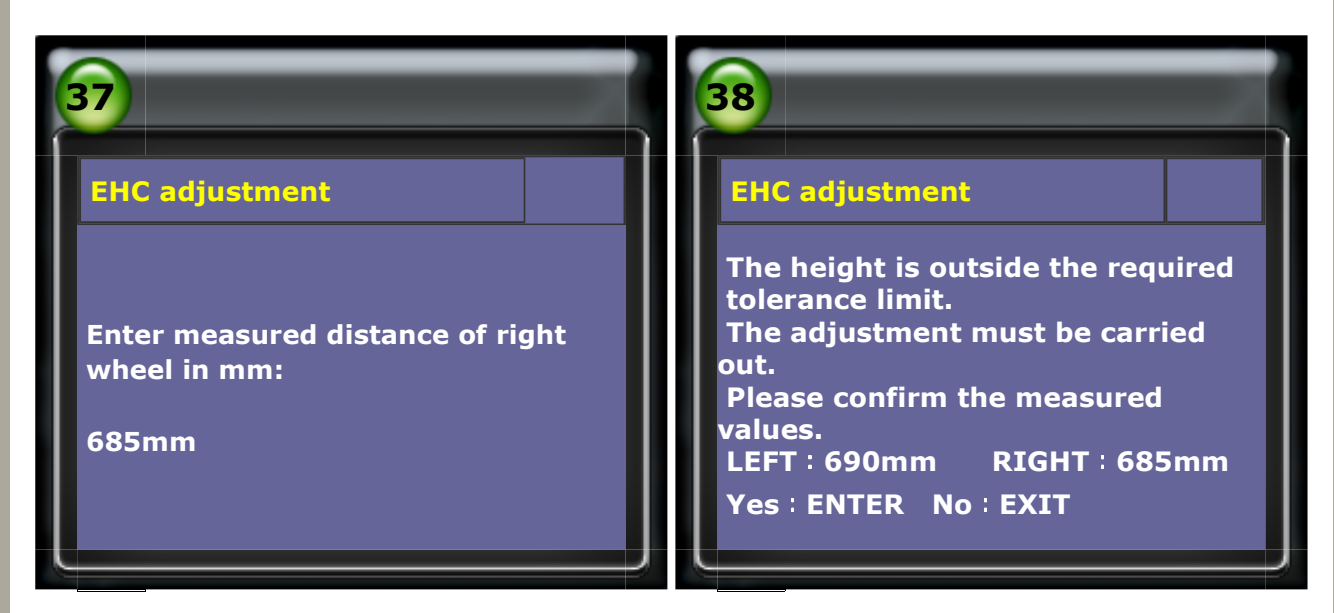

#### 20. Doing adjustment

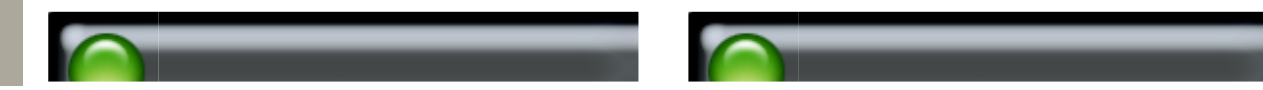

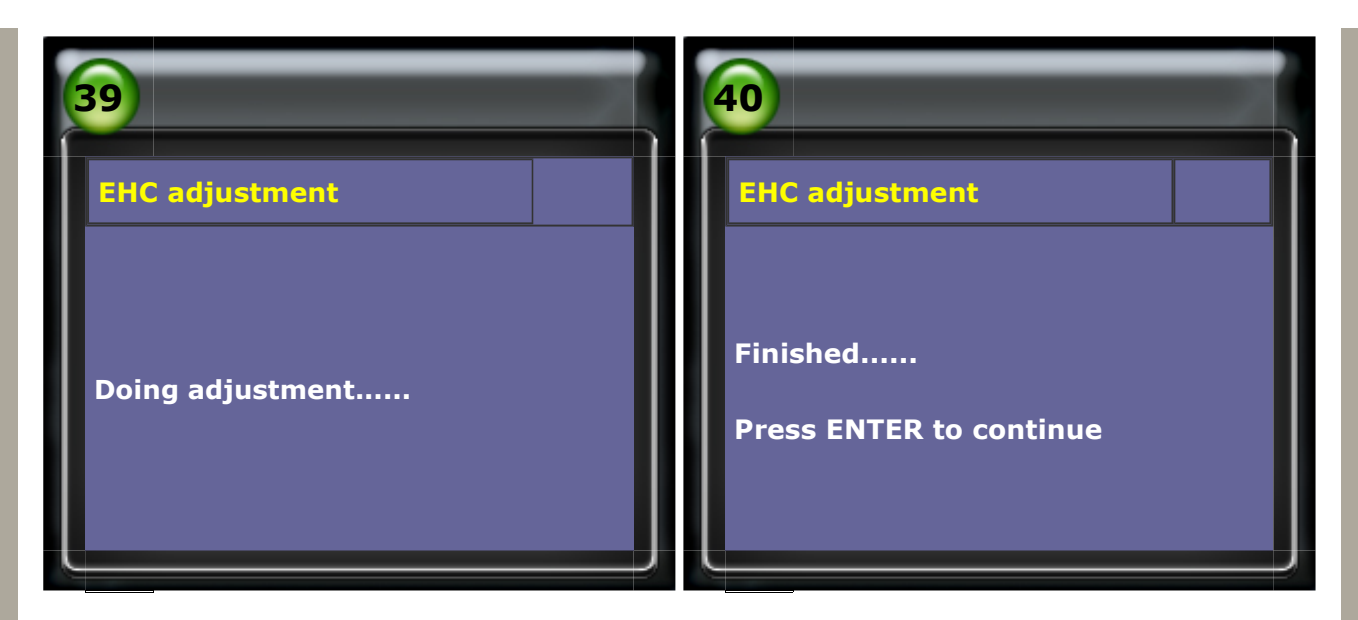

## 21. Rear tire select

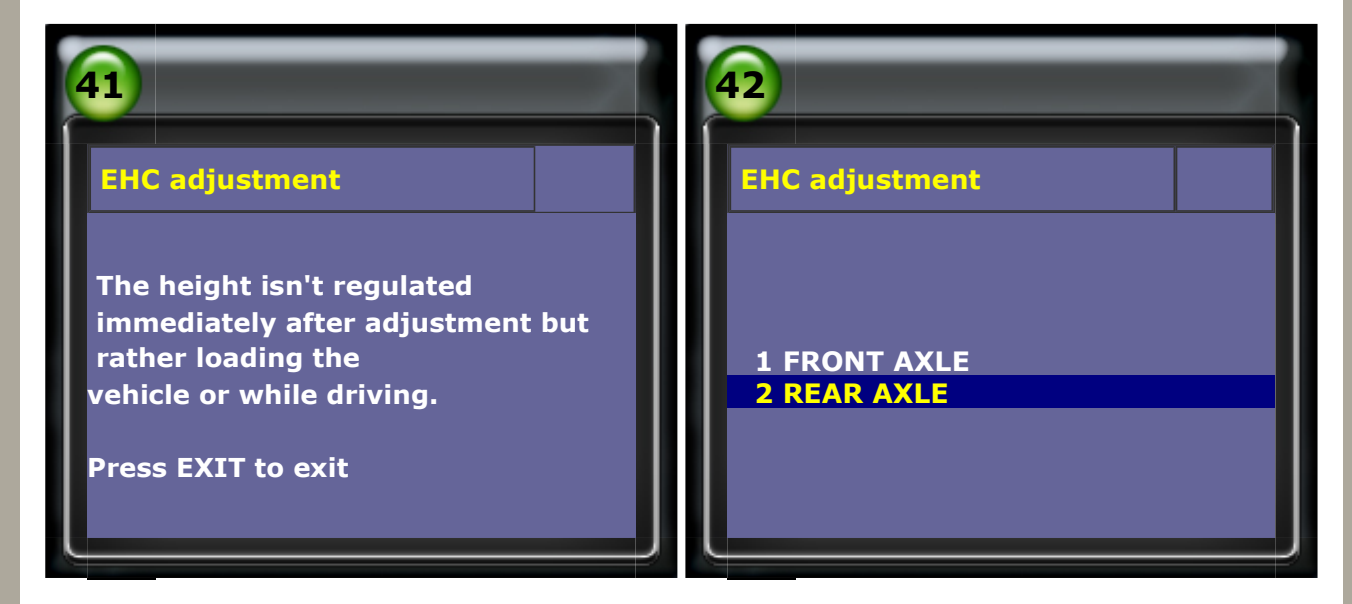

## 22. To confirm the measurement

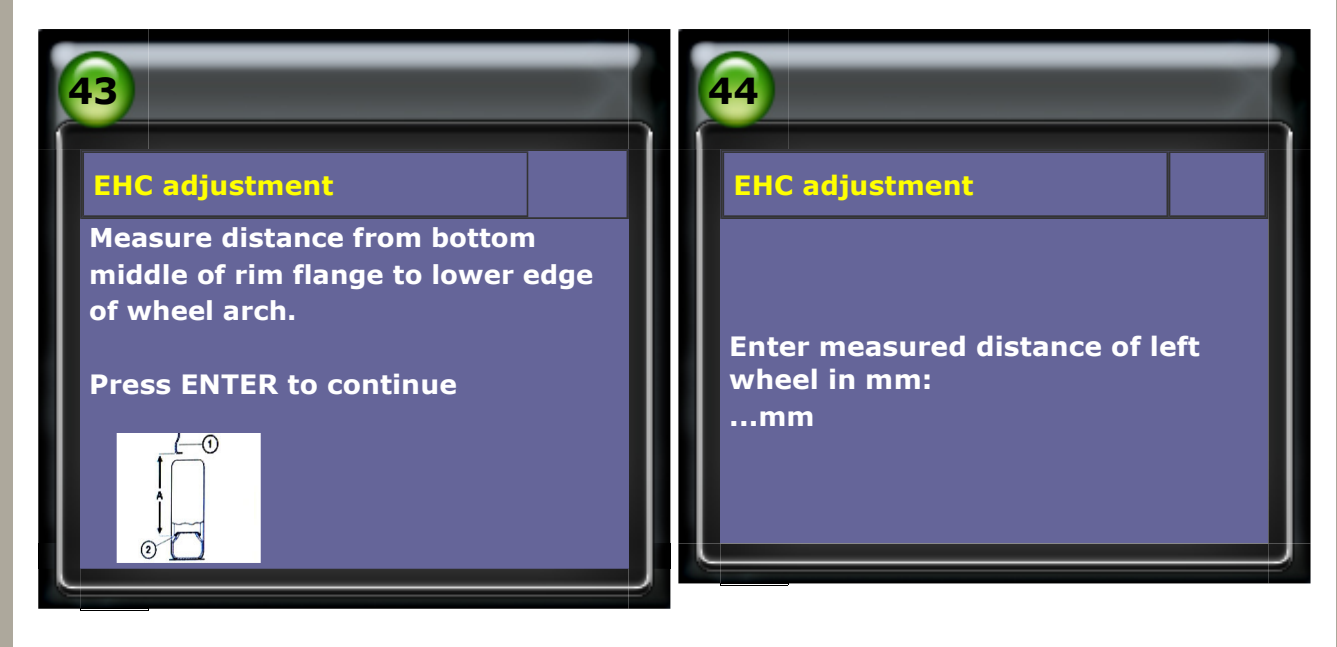

#### 23. Enter measured distance: 700mm (left wheel)

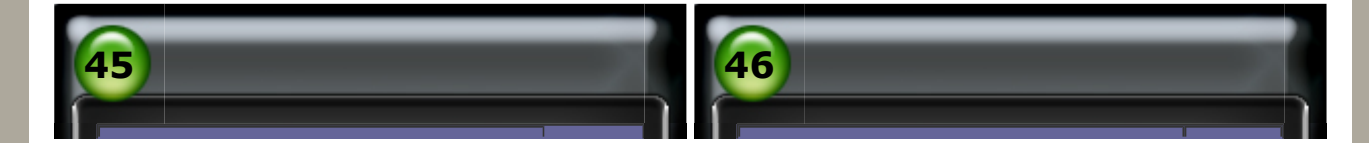

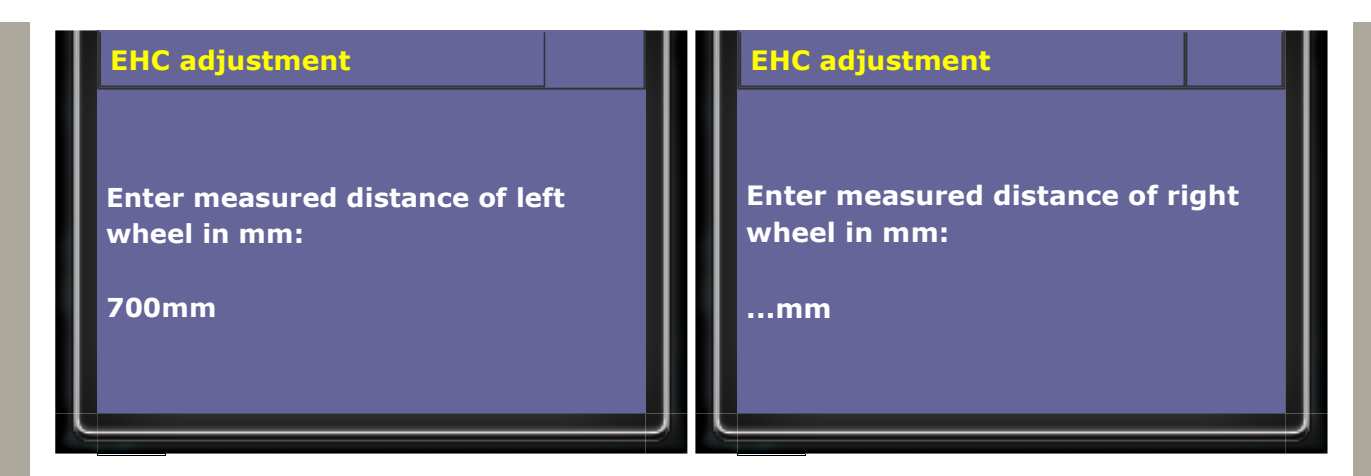

## 24. Enter measured distance: 710mm (right wheel)

| 47                                                        | 48                                                                                                    |
|-----------------------------------------------------------|----------------------------------------------------------------------------------------------------|
| EHC adjustment                                            | EHC adjustment                                                                                                    |
| Enter measured distance of right<br>wheel in mm:<br>710mm | The height is outside the required<br>tolerance limit.<br>The adjustment must be carried<br>out.<br>Please confirm the measured<br>values.<br>LEFT : 700mm RIGHT : 710mm<br>Yes : ENTER No : EXIT |

## 25. Doing adjustment

| 49                                                                                                   | 50                                  |
|----------------------------------------------------------------------------------------------------|-------------------------------------|
| EHC adjustment                                                                                       | EHC adjustment                      |
| Doing adjustment                                                                                     | Finished<br>Press ENTER to continue |
| <b>EHC adjustment</b> The height isn't regulated immediately after adjustment but rather loading the |                                     |

vehicle or while driving.

**Press EXIT to exit** 

## Technical Guidance

## **B. E65 EHC adjustment**

### (1) When to perform EHC adjustment:

- 1. The EHC ECU has been replaced.
- 2. The EHC sensor has been removed from it's location to perform any repair.
- 3. The wire that connects to the EHC or sensor has been replaced.

#### (2) Prerequisites (before adjustment):

- 1. Park the vehicle on a level surface.
- 2. Start the vehicle after replace air shock absorber.
- 3. No heavy items that don't belong in vehicle.
- 4. No one should be seating in the vehicle while carrying out this procedure.

#### How to perform this function utilizing iScan-II wt:

#### 1. Select Vehicle Diagnostic -> EUROPEAN

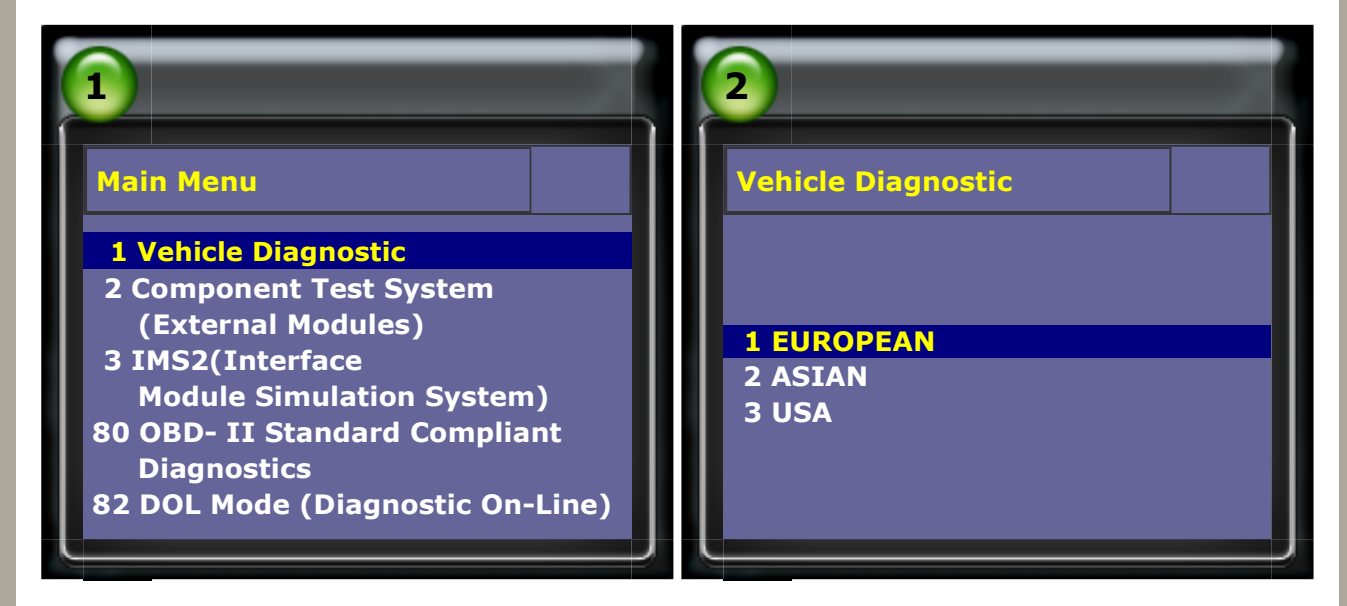

#### 2. Select BMW PKG $\rightarrow$ BMW CODING/PROGRAMMING

| 3                  | 4                        |
|--------------------|--------------------------|
| EUROPEAN           | вмш ркд                  |
| 1 OPEL VAUXHALL    |                          |
| 2 FIAT LANCIA ALFA |                          |
| 3 PORSCHE PKG>     |                          |
| 4 LAND ROVER PKG   | 1 BMW DIAG               |
| 5 MERCEDES-BENZ    | 2 BMW CODING/PROGRAMMING |

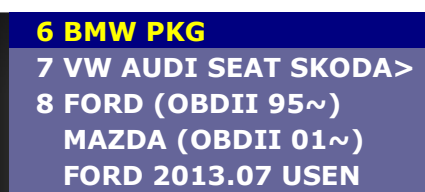

| <br>1.1 | 1 |  |
|---------|---|--|
|         |   |  |

## 3. Select E-series

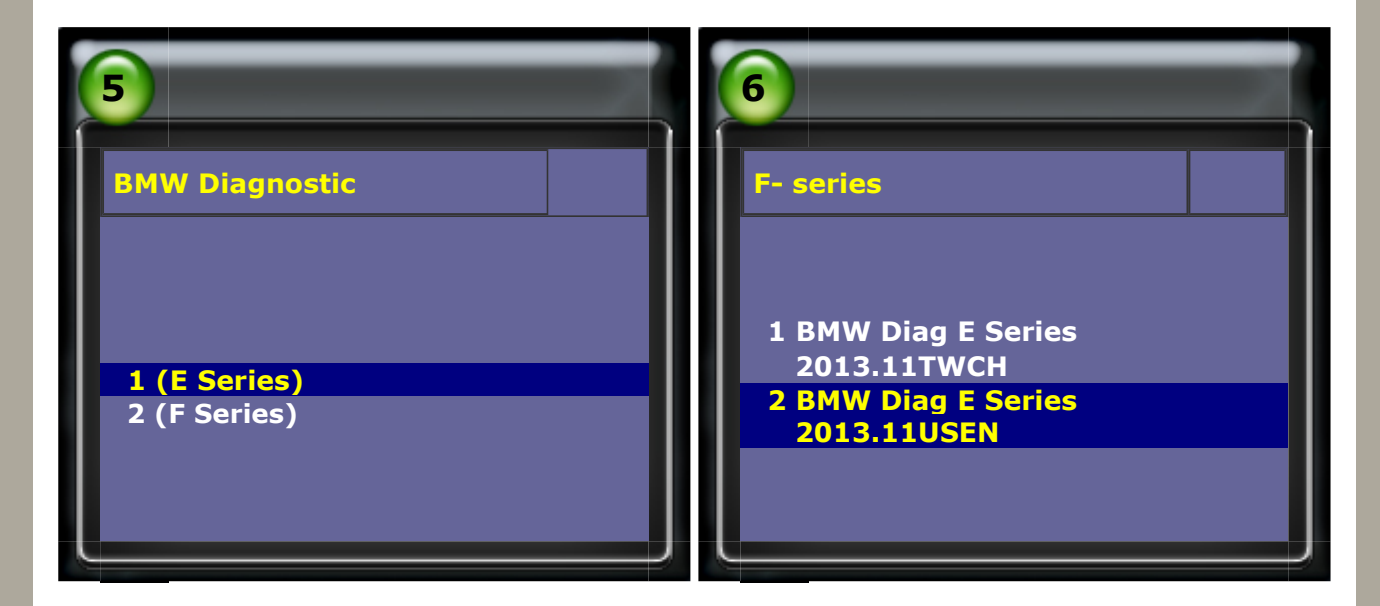

## 4. Select 7 series-> E65/E66/E68

| 7                                                                                                    | 8                               |
|----------------------------------------------------------------------------------------------------|---------------------------------|
| System Selection                                                                                                    | 7 series                        |
| 1 1 Series<br>2 3 Series<br>3 5 Series<br>4 6 Series<br>5 7 Series<br>6 8 Series<br>7 X Series<br>8 Z Series<br>77 Equipment Function Setup<br>88 Service Reset<br>100 Flat Tire Monitor<br>101 DME-EWS/CAS sync | 1 E32<br>2 E38<br>3 E65/E66/E68 |

## 5. Select Control Unit $\rightarrow$ Chassis

| 9              | 10              |
|----------------|-----------------|
| 7 series E65   | Control unit    |
| 1 Short test   | 1 Drive         |
| 2 Control unit | 2 Chassis       |
|                | 3 Body          |
|                | 4 Comm. & Info. |

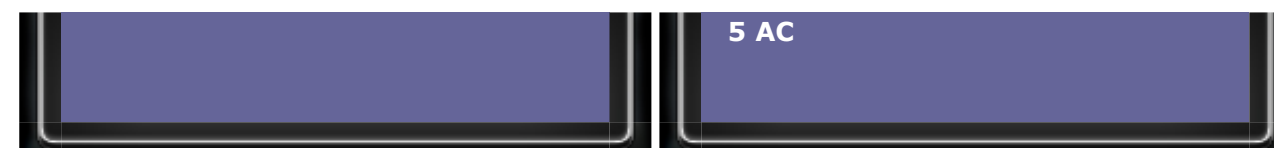

## 6. Select EHC (ride height control)

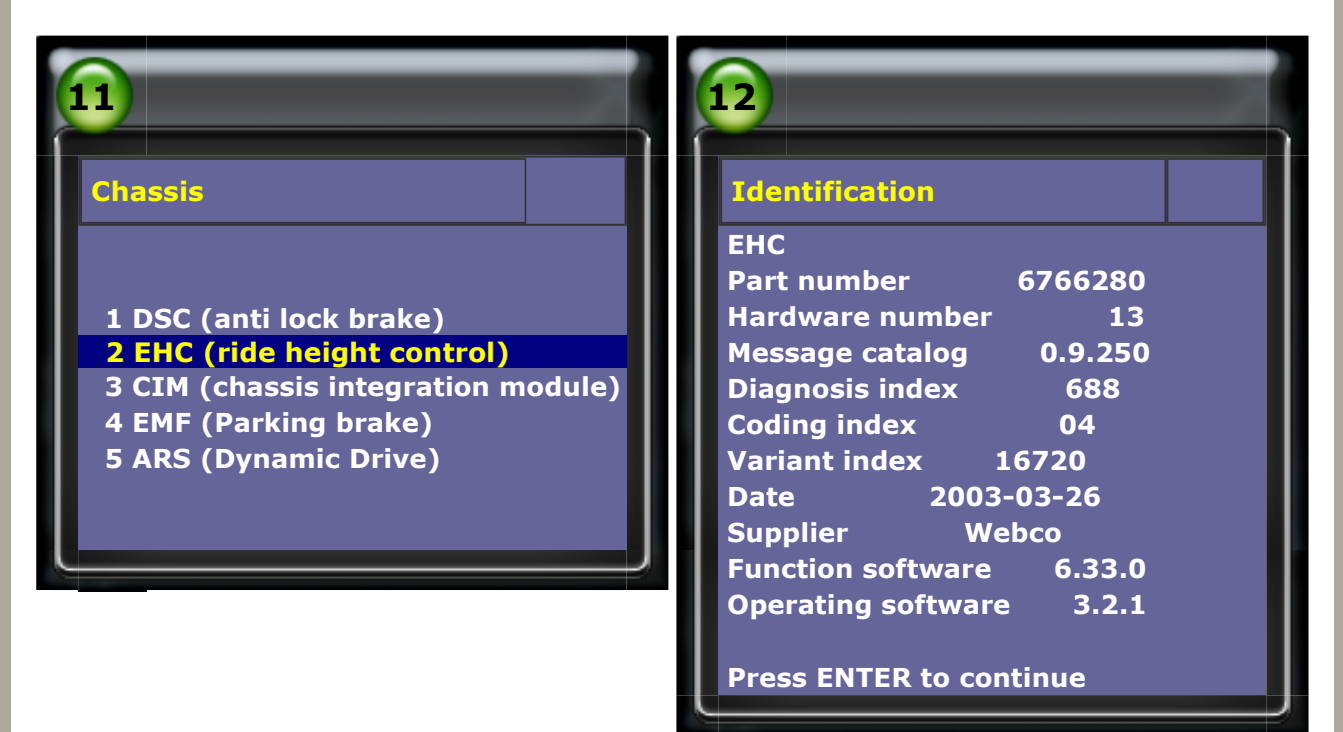

## 7. Select EHC HEIGHT OFFSET

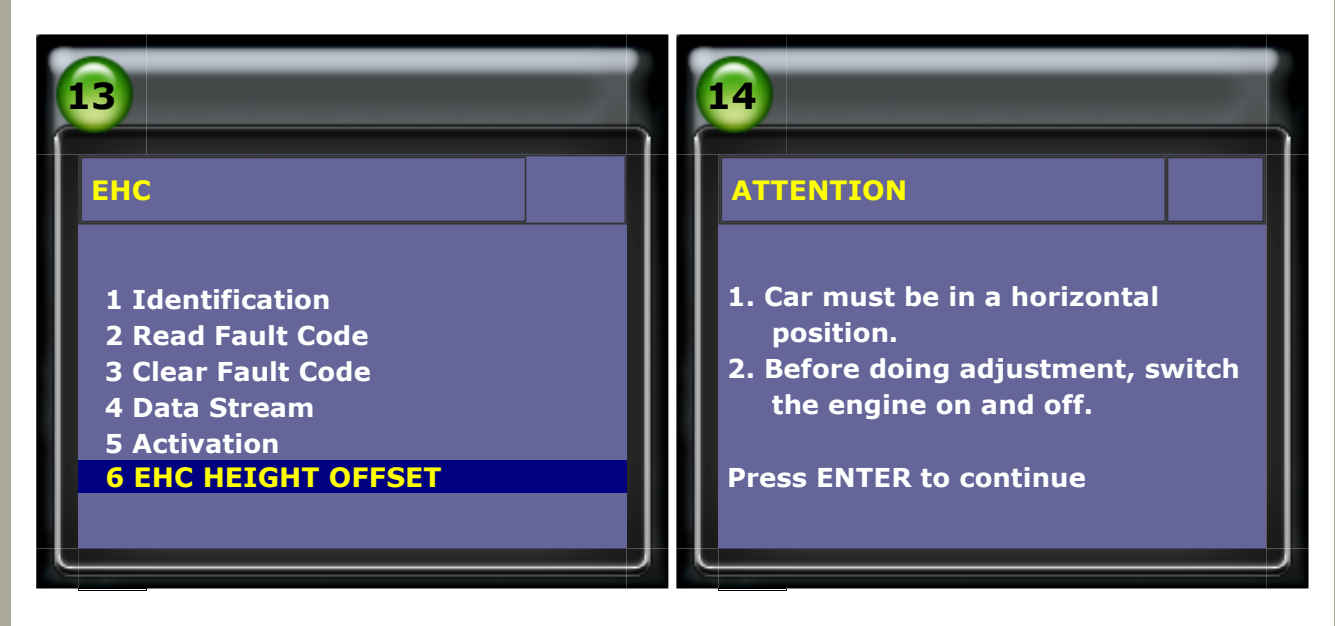

#### 8. Select BMW-approved suspension system and appropriate wheel size

| 15                            | 16                               |
|-------------------------------|----------------------------------|
| SUSPENSION                    | WHEEL SELECTION                  |
|                               | 1 17 inch                        |
| 1 RMW-approved suspension     | 2 17 inch, with sport suspension |
| system                        | 4 18 inch, with sport suspension |
| 2 non BMW-approved suspension | 5 19 inch                        |

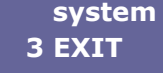

6 19 inch, with sport suspension
7 20 inch
8 20 inch, with sport suspension
9 21 inch
10 21 inch, with sport suspension

## 9. Measure distance from bottom middle of rim flange to lower edge of wheel arch.

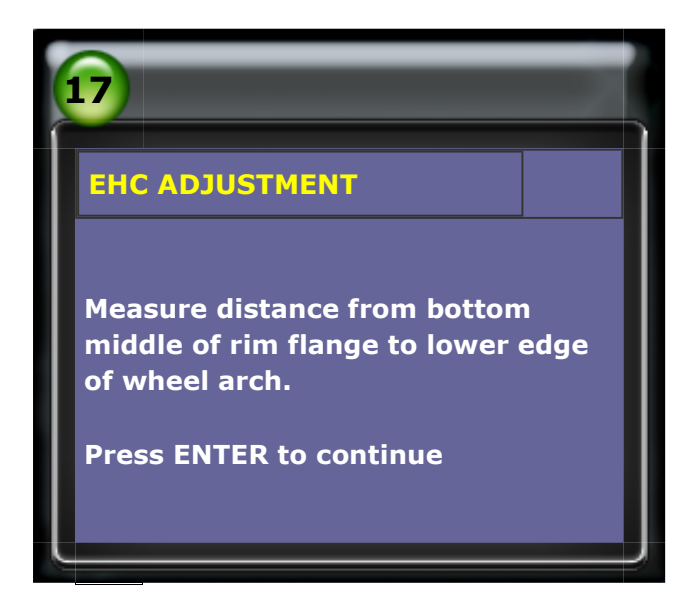

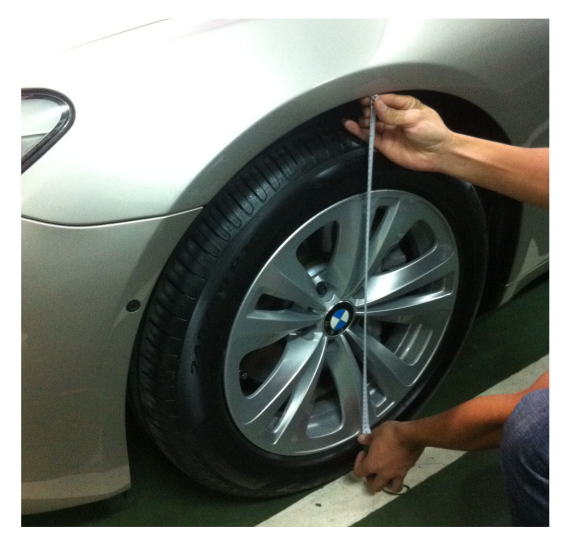

Measure the distance between lowest point of the rim and the nearest vertical point of the shroud.

#### 10. Enter measured distance: 675mm (left wheel)

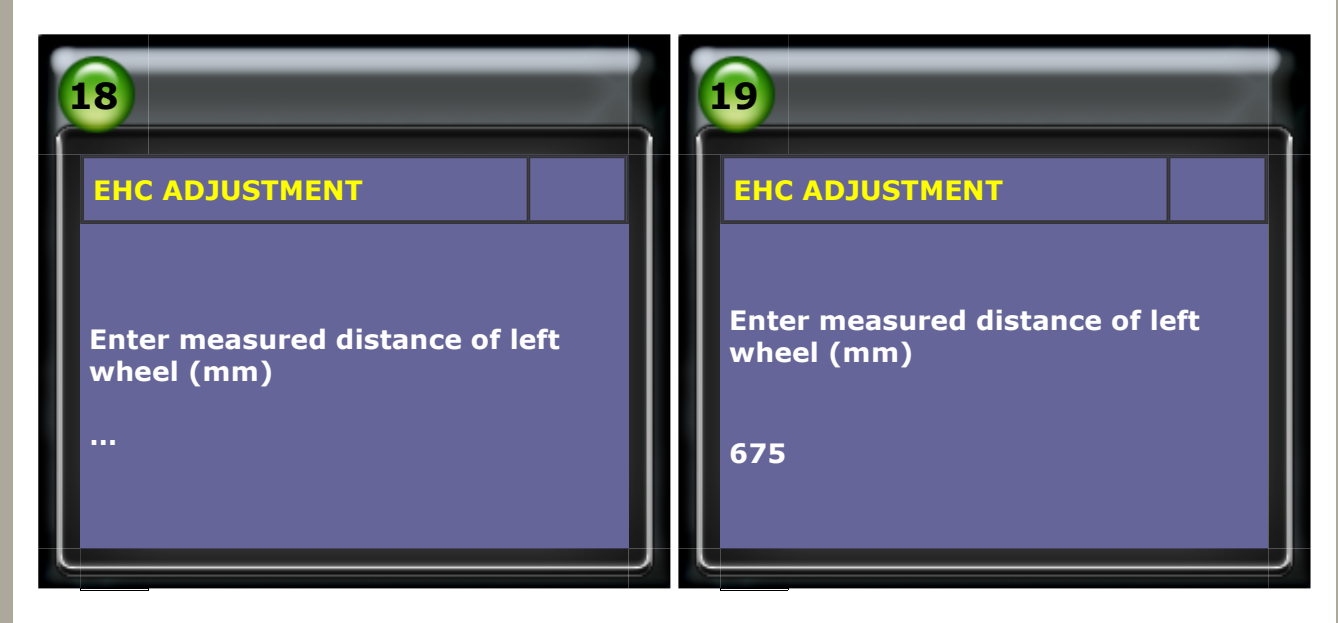

#### 11. Enter measured distance: 649mm (right wheel)

| 20                                          | 21                                          |
|---------------------------------------------|---------------------------------------------|
| EHC ADJUSTMENT                              | EHC ADJUSTMENT                              |
| Enter measured distance of right wheel (mm) |                                             |
| •••                                         | Enter measured distance of right wheel (mm) |

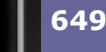

#### **12.** Confirm the height value entered.

| 22                                                                                                    | 23                                                                                                    |
|----------------------------------------------------------------------------------------------------|----------------------------------------------------------------------------------------------------|
| EHC ADJUSTMENT                                                                                                    | EHC ADJUSTMENT                                                                                                    |
| The difference between the normal<br>value and the measured values is :<br>LEFT: 32 mm<br>RIGHT: 6 mm<br>Press ENTER to continue | The height is outside the required<br>tolerance limit. The adjustment<br>must be carried out. Please confirm<br>the measured values.<br>LEFT: 675 mm<br>RIGHT: 649 mm |
|                                                                                                    | Yes: ENTER<br>No: EXIT                                                                                                    |

## **13. Adjustment is finished. Please briefly start and turn off engine.** Please wait for 10 seconds.

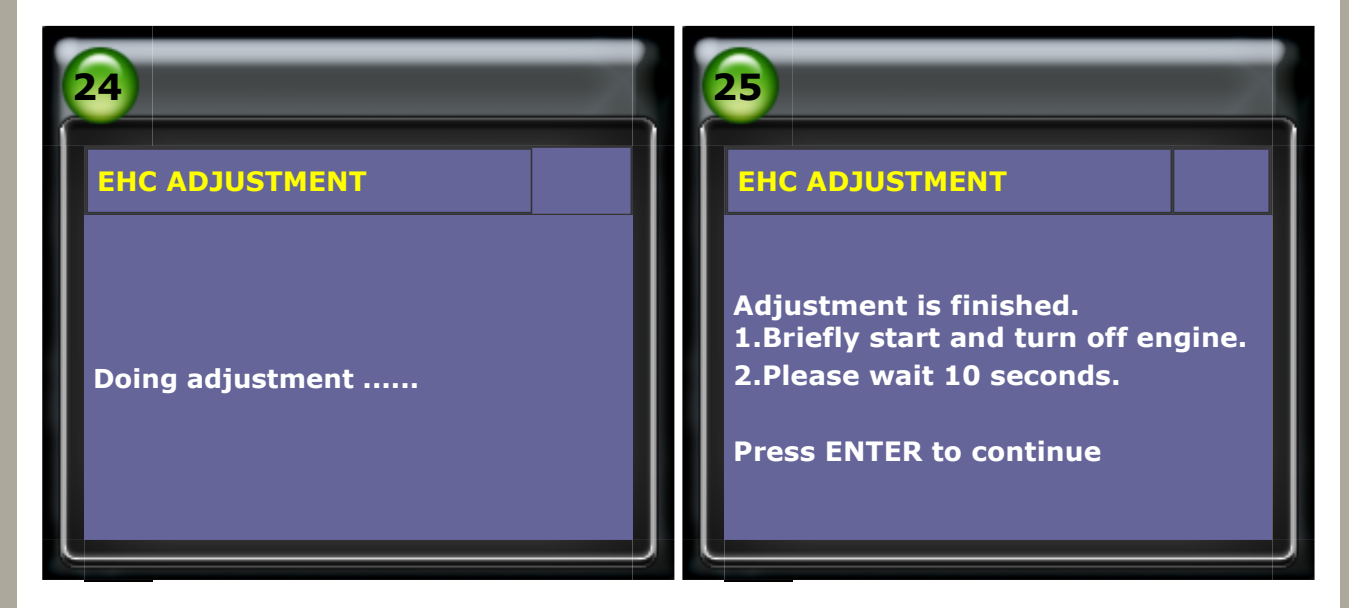

#### **14. EHC Adjustment is finished. The tire failure indicator can now be initialized.**

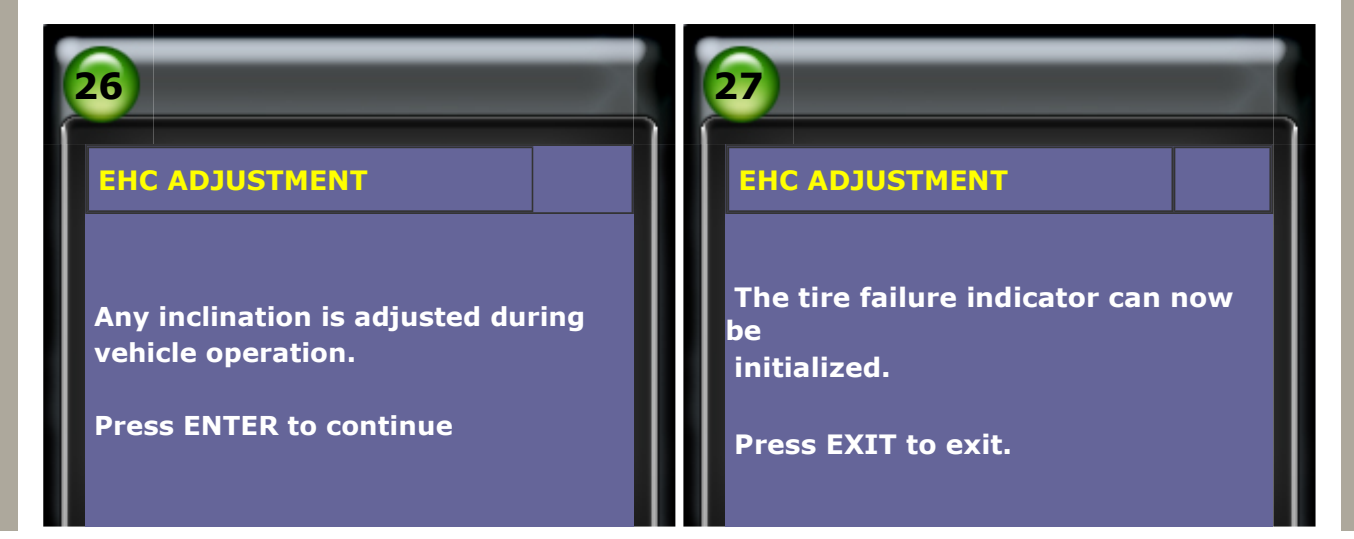

## Technical Guidance

#### C. F01 EHC adjustment

#### (1) System briefing:

On the F01 chassis (7 series 2009 and newer), the EHC sensor(s) are connected to the ICM (Integrated Chassis Management) ECU. Depending on the different vehicle specs, it can be up to 4 EHC sensors and all sensors transmit signal to ICM ECU.

#### (2) When to perform EHC adjustment:

- 1. The EHC ECU has been replaced.
- 2. The ICM ECU has been replaced
- 3. THE ECU Sensor has been replaced
- 4. The wire that connects to the EHC or sensor has been replaced.

#### (3) Prerequisites (before adjustment):

- 1. Turn off Engine, switch ignition on
- 2. Park the vehicle on a level surface with the wheels in the straight ahead position.

#### How to perform this function utilizing iScan-II wt:

### 1. Select Vehicle Diagnostic -> EUROPEAN

|                                                                                                    | 2                                           |
|----------------------------------------------------------------------------------------------------|---------------------------------------------|
| Main Menu                                                                                                    | Vehicle Diagnostic                          |
| <ul> <li>1 Vehicle Diagnostic</li> <li>2 Component Test System         (External Modules)</li> <li>3 IMS2(Interface         Module Simulation System)</li> <li>80 OBD- II Standard Compliant         Diagnostics</li> <li>82 DOL Mode (Diagnostic On-Line)</li> </ul> | <mark>1 EUROPEAN</mark><br>2 ASIAN<br>3 USA |

#### 2. Select BMW PKG $\rightarrow$ BMW CODING/PROGRAMMING

| 3                                                       | 4          |
|---------------------------------------------------------|------------|
| EUROPEAN                                                | вмш ркд    |
| 1 OPEL VAUXHALL<br>2 FIAT LANCIA ALFA<br>3 PORSCHE PKG> |            |
| 4 LAND ROVER PKG                                        | 1 BMW DIAG |

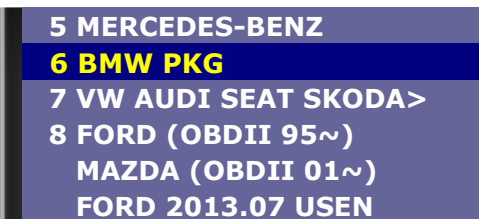

2 BMW CODING/PROGRAMMING 3 MINI

#### 3. Select F-series

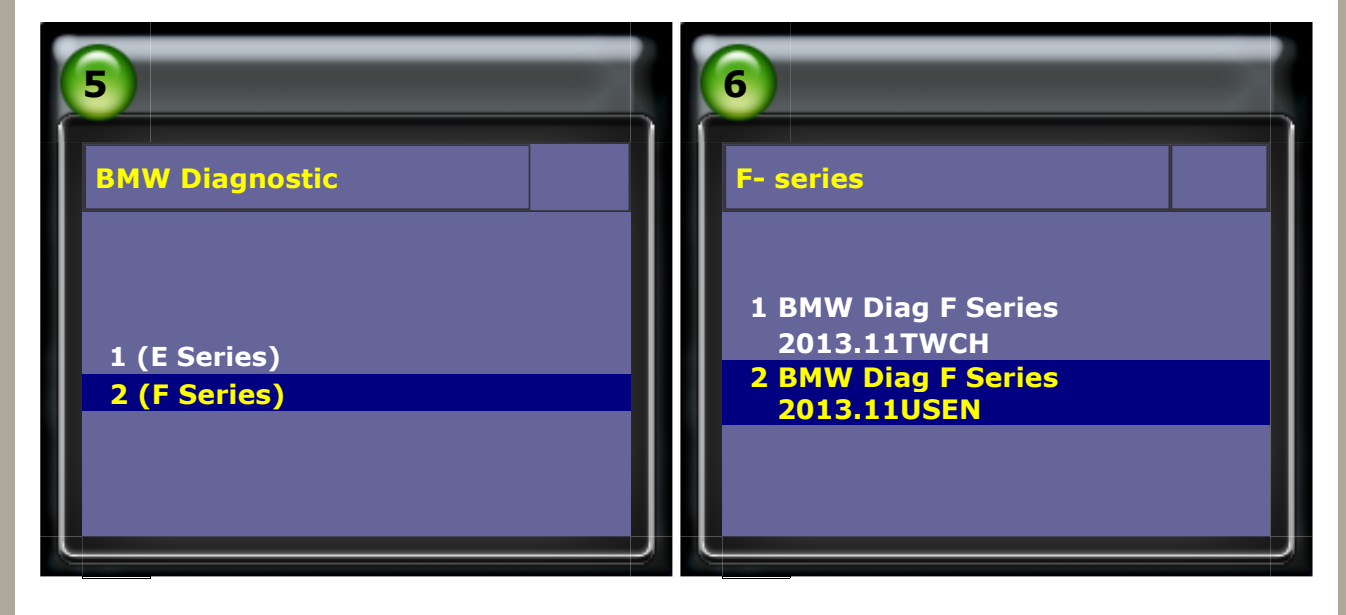

#### 4. Select 77 Equipment Function Setup->Chassis

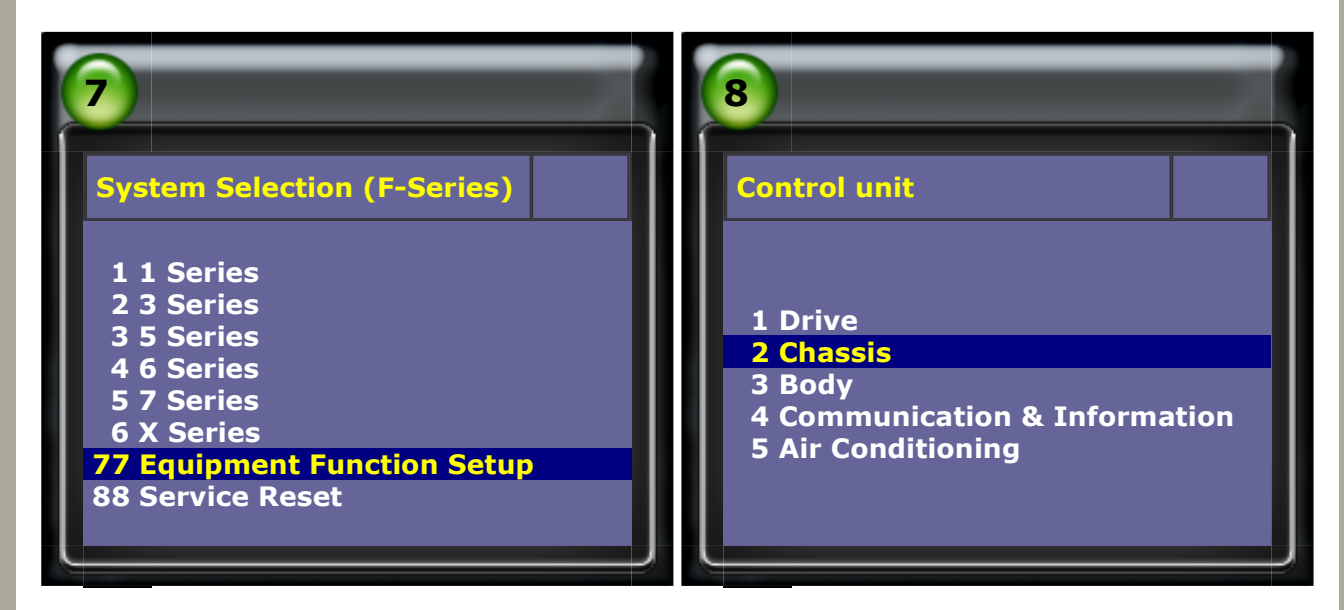

### 5. Select Ride height adjustment (EHC)

| 9                                                                                                    | 10                                             |
|----------------------------------------------------------------------------------------------------|------------------------------------------------|
| Chassis<br>1 AFS initialization/adjustment<br>2 Parking brake<br>3 Brake bleed routine<br>4 Dynamic drove (ARS system)<br>service functions<br>5 Electric steering-column<br>adjustment | EHC<br>1 F01/F02/F03/F04<br>2 F07<br>3 F10/F11 |

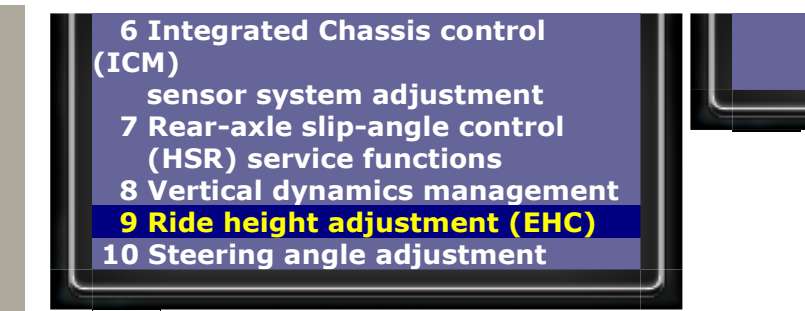

## 6. Select Performing ride-high calibration

| 11                                 | 12                                                          |
|------------------------------------|-------------------------------------------------------------|
| ЕНС                                | EHC                                                         |
| 1 Performing ride-high calibration | Vehicle height adjustment<br>initialization.<br>Please wait |

## 7. Enter Tire Size

| 13                                                                                                    | 14                                                                                                    |
|----------------------------------------------------------------------------------------------------|----------------------------------------------------------------------------------------------------|
| EHC<br>Note:<br>The vehicle height calibration<br>process, do not start the engine<br>or change the vehicle weight.<br>Please enter your tire size (17 to<br>21)<br>inch:                                                   | EHC<br>Note:<br>The vehicle height calibration<br>process, do not start the engine<br>or change the vehicle weight.<br>Please enter your tire size (17 to<br>21)<br>inch:<br>18                                             |
| If you enter the wrong value, will to<br>cause height calibration fail.<br>Please enter 0 to 9 number.<br>If you make a mistake, please press<br>EXIT: calibration.<br>Input is complete.<br>Please press ENTER to continue | If you enter the wrong value, will to<br>cause height calibration fail.<br>Please enter 0 to 9 number.<br>If you make a mistake, please press<br>EXIT: calibration.<br>Input is complete.<br>Please press ENTER to continue |

## 8. Standard table

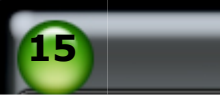

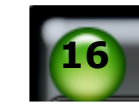

#### EHC

17-inch tires standard height: Rear wheel: 634(mm) front wheel: 632(mm) 18-inch tires standard height: Rear wheel: 647(mm) front wheel: 645(mm) 19-inch tires standard height: Rear wheel: 660(mm) front wheel: 658(mm) 20-inch tires standard height: Rear wheel: 673(mm) front wheel:671(mm) 21-inch tires standard height: Rear wheel: 686(mm) front wheel:684(mm)

Please press ENTER to continue ...

## EHC

Please use the tape measure along the direction of travel, to measure the currently left rear height. The lower part of the rim flange of the measurement to the wheel covers from the edge of Please enter 'left rear' round the measurement height \_\_\_\_(mm):

#### Note:

If you enter the wrong value, will lead to the height correction fail. Please enter 0 to 9 digits. If you make a mistake press EXIT: correction. After the input.

Please press ENTER to continue ...

### 9. Enter measured distance: 634mm (Current left rear Tyre height )

#### EHC

17

Please use the tape measure along the direction of travel, to measure the currently left rear height. The lower part of the rim flange of the measurement to the wheel covers from the edge of Please enter 'left rear' round the measurement height \_\_\_(mm): 634

#### Note:

If you enter the wrong value, will lead to the height correction fail. Please enter 0 to 9 digits. If you make a mistake press EXIT: correction. After the input.

Please press ENTER to continue...

#### EHC

18

Please use the tape measure along the direction of travel, to measure the currently right rear height. The lower part of the rim flange of the measurement to the wheel covers from the edge of Please enter 'right rear' round the measurement height \_\_\_(mm):

#### Note:

If you enter the wrong value, will lead to the height correction fail. Please enter 0 to 9 digits. If you make a mistake press EXIT: correction. After the input.

Please press ENTER to continue ...

#### 10. Enter measured distance: 634mm (Current right rear Tyre height )

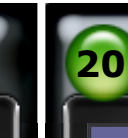

#### EHC

Please use the tape measure along the direction of travel, to measure the currently right rear height. The lower part of the rim flange of the measurement to the wheel covers from the edge of Please enter 'right rear ' round the measurement height \_\_\_\_(mm):

#### Note:

If you enter the wrong value, will lead to the height correction fail. Please enter 0 to 9 digits. If you make a mistake press EXIT: correction. After the input.

Please press ENTER to continue ...

#### EHC

Please use the tape measure along the direction of travel, to measure the currently left front height. The lower part of the rim flange of the measurement to the wheel covers from the edge of Please enter 'left front' round the <u>measurement height \_\_\_(mm)</u>:

#### Note:

If you enter the wrong value, will lead to the height correction fail. Please enter 0 to 9 digits. If you make a mistake press EXIT: correction. After the input.

Please press ENTER to continue ...

#### 11. Enter measured distance: 633 mm (Current left front Tyre height)

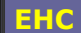

21

Please use the tape measure along the direction of travel, to measure the currently left front height. The lower part of the rim flange of the measurement to the wheel covers from the edge of Please enter 'left front' round the measurement height \_\_\_(mm):

### Note:

If you enter the wrong value, will lead to the height correction fail. Please enter 0 to 9 digits. If you make a mistake press EXIT: correction. After the input.

Please press ENTER to continue...

#### EHC

Please use the tape measure along the direction of travel, to measure the currently right front height. The lower part of the rim flange of the measurement to the wheel covers from the edge of Please enter 'right front' round the measurement height \_\_\_(mm):

#### Note:

If you enter the wrong value, will lead to the height correction fail. Please enter 0 to 9 digits. If you make a mistake press EXIT: correction. After the input.

Please press ENTER to continue ...

#### 12. Enter measured distance: 634mm (Current right front Tyre height)

| 23                                                                                                    | 24                        |
|----------------------------------------------------------------------------------------------------|---------------------------|
| EHC                                                                                                    | EHC                       |
| Please use the tape measure along                                                                               |                           |
| the direction of travel, to measure<br>the currently right front height.<br>The lower part of the rim flange of | Correction of body height |

the measurement to the wheel c overs from the edge of Please enter 'right front' round the measurement height \_\_\_\_(mm): 634

## Note:

If you enter the wrong value, will lead to the height correction fail. Please enter 0 to 9 digits. If you make a mistake press EXIT: correction. After the input.

Please press ENTER to continue ...

## 13. EHC calibration is finished

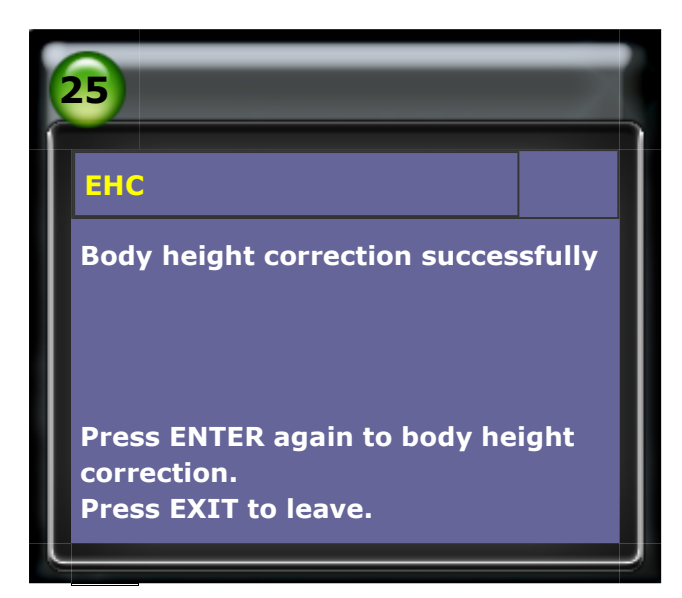

#### 14. Measuring vehicle height

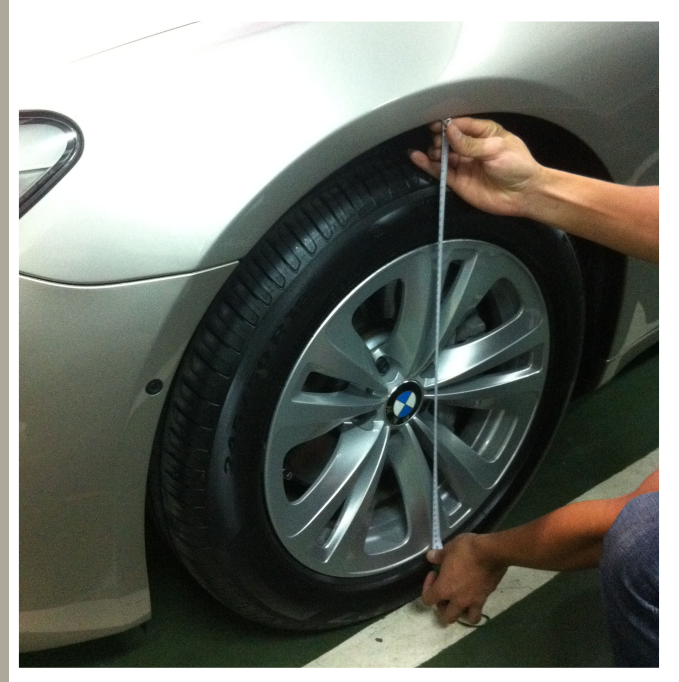

Measure the distance between lowest point of the rim and the nearest vertical point of the shroud.

Please wait ...